## **Install Visual Studio 2019**

- 1. Download the installer from the site <u>https://aka.ms/vs/16/release/vs\_community.exe</u>
- 2. Run the downloaded installer, and wait until the installer is ready
- 3. Make sure include the following workloads with full installation details selected:
  - a. ASP.NET and web development

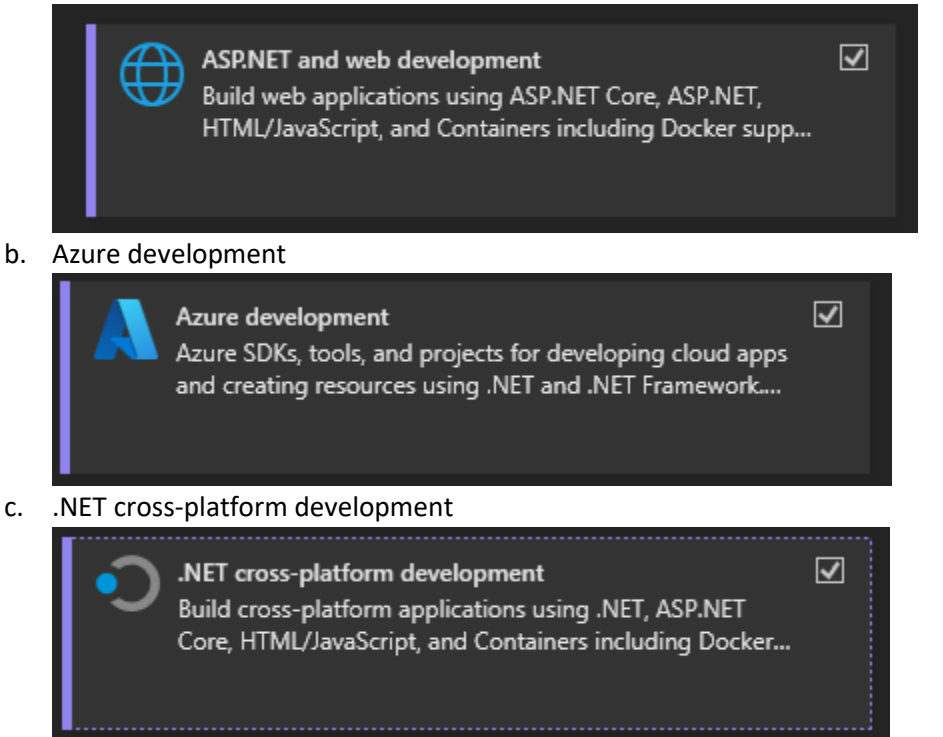